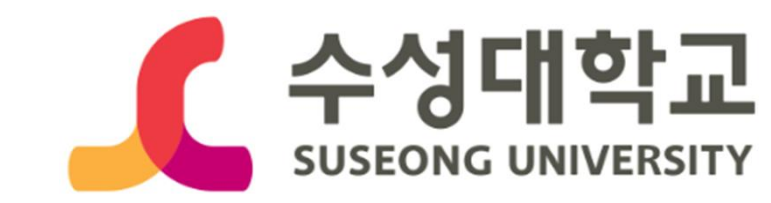

## 헤이영캠퍼스 강의평가 매뉴얼(학생용)

## 헤이영 접속방법 > 로그인 및 인증방법 로그인 및 인증방법

01

01 헤이영 캠퍼스 설치 02 헤이영 캠퍼스 시작 03 학교검색 및 선택

① 스토어 접속 Ξ .... (Hey 학교선택 م راس ②"헤이영 캠퍼스" 검 <sup>새</sup> Heyoung He ③다운로드 05 회원가입

0194210 학교 포털과 동일하게 입력하고 학교인증을 놀러주세요 clot

광고성 정보 수신 동일 (선명)

본인확인 방법 에비스 이용을 위한 본인확인 방법을 선택해주세? 하인증서로 인증하기 휴대폰번호로 인증하기 0 사용하고 있는 휴대폰변호로 인증할 수 있어요.

04 학교 로그인

🧲 수성대학교

자동로그인 | 다른학교 선택 | 체일가입

06-1 신한인증서 인증

신한인증서 인증

0151

41123

개인정보 이용 동의 (필수)

시비스 이용약관 동안 [변수

세3자 정보세공 동의 (필수)

82

🔘 신전 Sign 사용방법 언니

06-2 휴대폰 인증

SK telecom

Hel Sol

kt

○ 24488×40 10 ○ 8040848 54

健LGU<sup>+</sup> 알뜰폰

07 가입완료

::  $\checkmark$ **회원가입**이 완료되었어요.

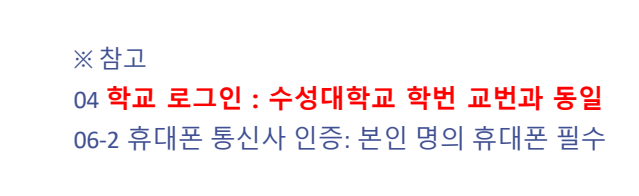

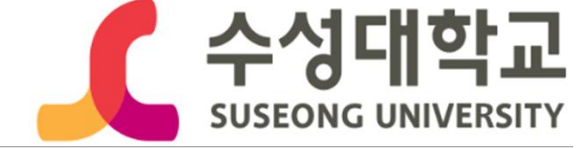

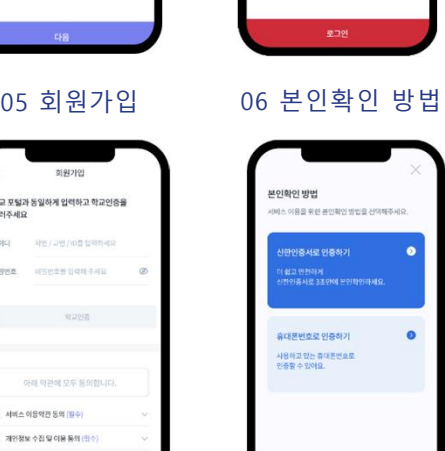

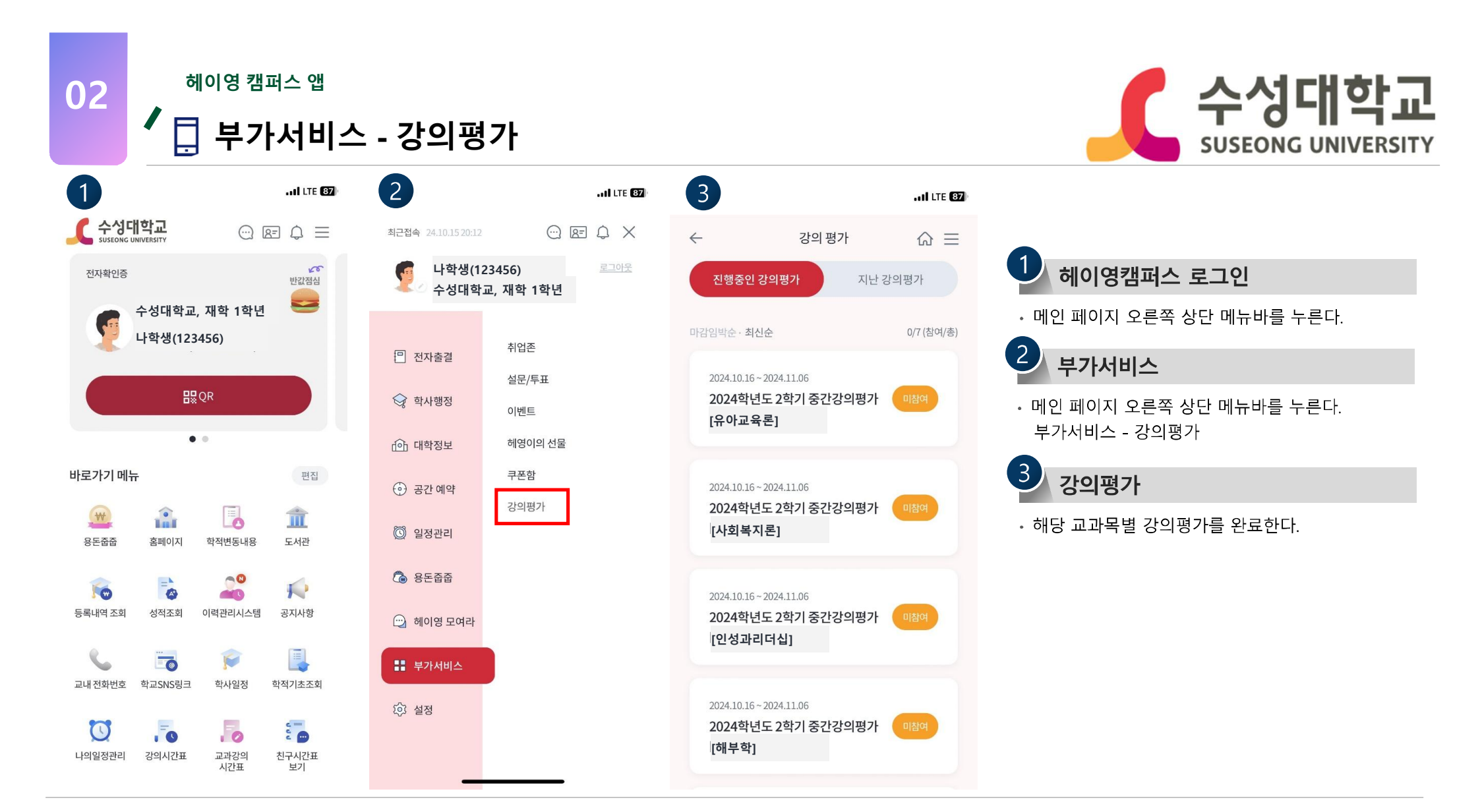